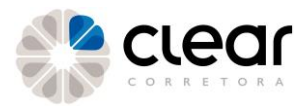

# MetaTrader5: instalação e primeiros passos.

Manual de instalação da plataforma e primeiros passos para operar.

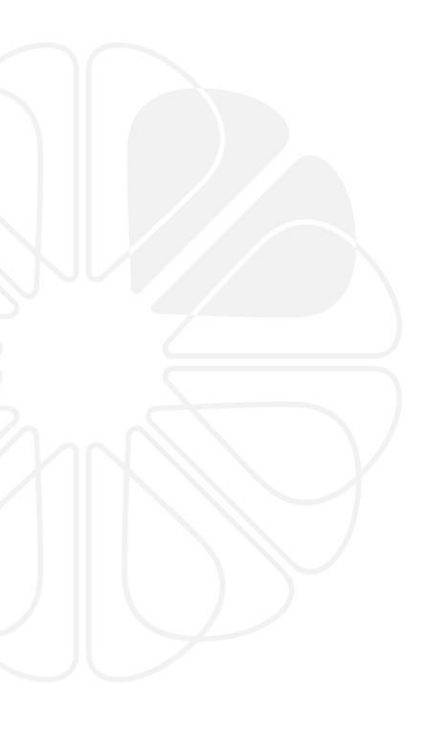

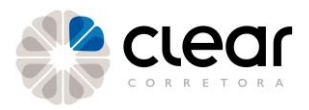

### Índice

- **03** Como Instalar a plataforma?
- **10** Perguntas Operacionais Frequentes

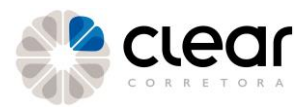

### Como instalar a plataforma?

Link para instalação da plataforma:

https://download.mgl5.com/cdn/web/6400/mt5/clear5setup.exe

Executar: "clear5setup.exe"

| Instalação                                                                                       |                                                                                                    |                                                                                                    |                                                                                                    |
|--------------------------------------------------------------------------------------------------|----------------------------------------------------------------------------------------------------|----------------------------------------------------------------------------------------------------|----------------------------------------------------------------------------------------------------|
| la Instalação                                                                                    |                                                                                                    |                                                                                                    |                                                                                                    |
| 5 V23 V2                                                                                         |                                                                                                    |                                                                                                    |                                                                                                    |
| elecione o melhor ponto de a                                                                     | cesso: https://api8.m                                                                                                    | ngl5.com, 9 ms                                                                                                    |                                                                                                    |
| rquivos baixados                                                                                 |                                                                                                    |                                                                                                    |                                                                                                    |
|                                                                                                  |                                                                                                    |                                                                                                    | 27 964 Kb                                                                                                    |
| ossa plataforma não é valoriz<br>ela variedade de serviços ofir                                  | rada somente pela su<br>recidos.                                                                                                    | ua comodidade, mas                                                                                                    | também                                                                                                    |
| ssinar sinais de traders de su<br>blioteca de código fonte, con<br>ojetos de aplicativos e fazer | cesso, baixar progra<br>itratar desenvolvedo<br>parte da rede social                                                                                                    | mas da loja online o<br>res para implementi<br>de traders.                                                                                                    | u da<br>ar seus                                                                                                    |
| site a comunidade dos trader                                                                     | rs no site www.mgl5.                                                                                                    | comf                                                                                                    |                                                                                                    |
| instalação foi concluida com                                                                     | êxito. Clique no botă                                                                                                    | o "Finalizar" para sa                                                                                                    | e .                                                                                                    |
| S.A                                                                                              |                                                                                                    |                                                                                                    |                                                                                                    |
|                                                                                                  |                                                                                                    |                                                                                                    |                                                                                                    |
|                                                                                                  | ssa plataforma não é valori;<br>la variedade de serviços ofe<br>sinar sinais de traders de su<br>kloteca de código fonte, con<br>ojetos de aplicativos e fazer<br>ste a comunidade dos trader<br>instalação foi concluida com<br>S.A. | ssa plataforma não é valorizada somente pela su<br>la variedade de serviços oferecidos.<br>sinar sinais de traders de sucesso, baixar progra<br>siloteca de código fonte, contratar desenvolvedo<br>ojetos de aplicativos e fazer parte da rede social<br>site a comunidade dos traders no site www.mg/5.<br>instalação foi concluída com éxito. Clique no botã<br>S.A. | ssa plataforma não é valorizada somente pela sua comodidade, mas<br>la variedade de serviços oferecidos.<br>sinar sinais de traders de sucesso, baixar programas da loja online o<br>siloteca de código fonte, contratar desenvolvedores para implement<br>ojetos de aplicativos e fazer parte da rede social de traders.<br>ste a comunidade dos traders no site www.mgl5.com!<br>instalação foi concluida com êxito. Clique no botão "Finalizar" para sa<br>S.A. |

Clique em "Concluir" para avançar.

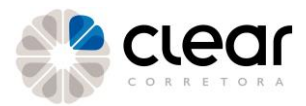

Selecione "Sim, concordo com todos os termos deste contrato" e clique em avançar.

Importante! A leitura do termo é obrigatória.

| - | MetaTrader 5 Terminal Configurar (64 bit)                                                                                                    | ×    |
|---|----------------------------------------------------------------------------------------------------|------|
|   | MetaTrader 5                                                                                                    |      |
|   | METAQUOTES SOFTWARE CORP.<br>Trading Terminal End-User License Agreement<br>Please read carefully the terms and conditions of this Agreement. This Agreement uses<br>some of the definitions set out in paragraph 1 below.                                                                                                    | *    |
|   | This Agreement, and any new versions, between MetaQuotes Software Corp. and You,<br>covers all Your use of Trading Terminal from any computers where Trading Terminal has<br>been installed, by You or by third parties. You can accept this Agreement by clicking on<br>the "Next" button or "Accept" button or similar buttons or links as may be designated by<br>MetaQuotes Software Corp. |      |
|   | Your agreement with MetaQuotes Software Corp. may also include the Additional Terms<br>(as defined below). The Additional Terms shall include, but are not limited to, the terms<br>and policies set out in the current Agreement.                                                                                                    | Ŧ    |
|   | Sim, concordo com todos os termos deste contrato     CLEAR CTVM S.A.                                                                                                    |      |
|   | Configuração Avançar > Canc                                                                                                    | elar |

A aplicação vai abrir a tela do www.mql5.com e completar a instalação. Ao final clicar concluir.

Abra o MetaTrader e no menu superior clique em ARQUIVO:

| <u>A</u> rquiv | /0 | <u>Exibi</u> | <u>I</u> n | sem        | Grai | <u>s</u> DS | <u>F</u> err | amen  | tas     | <u>J</u> anela | <u>A</u> juda |  |
|----------------|----|--------------|------------|------------|------|-------------|--------------|-------|---------|----------------|---------------|--|
| - 🕰            |    | 1 🗸 🕌        |            | <b>9</b> [ | 💑 Ne | egocia      | ação A       | utoma | atizada | ) <b>Ş</b> ı   | Nova Ordem    |  |
| M1             | M5 | M15          | M30        | H1         | H4   | D1          | W1           | MN    |         |                |               |  |

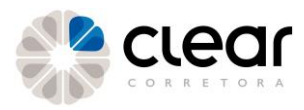

#### Selecione "Abrir uma conta...":

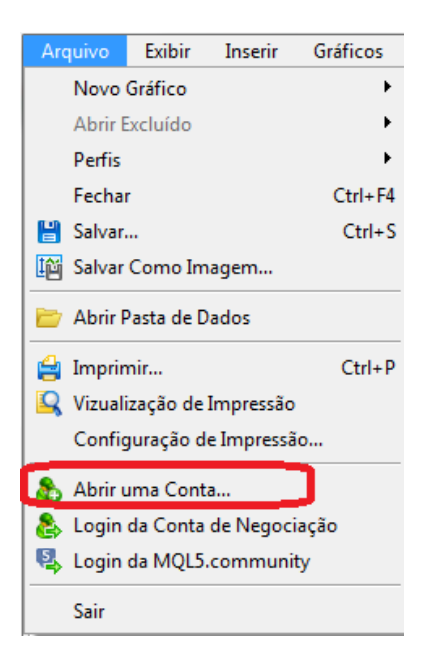

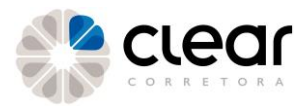

Escreva o nome do servidor da Clear e clique em "Encontre sua Corretora"

#### Servidores Clear:

Produção: mt5.clear.com.br:443 170.82.68.22:443 170.82.68.23:443

Demo: demo.mt5.clear.com.br:443 170.82.68.53:443

| nt5.clear.com.br              | Encontre sua corretora  |
|-------------------------------|-------------------------|
| A Glocal Clearing LLC         | AMPGlobalClearing-Liv   |
| AMP Global Clearing Ltd       | AMPGlobalClearingEU-Liv |
| CFH Clearing Limited          | <u>CFHClearir</u>       |
| CLEAR CTVM S.A.               | CLEA                    |
| Default                       | demo.mt5.dear.com.br:44 |
| 🔕 MetaQuotes Software Corp.   | MetaQuot                |
| 🔕 MetaQuotes for BSE          | MetaQuote               |
| FX Nuclear FX Trading Limited | Nudearf                 |
|                               |                         |

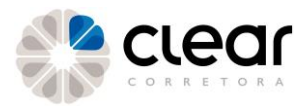

Após clicar em "Encontre sua corretora", o servidor aparecerá selecionado (como imagem abaixo). Então, clique em "Avançar >".

| Lista de corretoras<br>Selecione a corretora através da qual irá negociar   |                                                 |
|-----------------------------------------------------------------------------|-------------------------------------------------|
| adicione uma nova corretora, especificando 'NomeDaCorretora' ou um endereço | do tipo 'mt.company.com: Encontre sua corretora |
| 🙈 CFH Clearing Limited                                                      | CFHClearing                                     |
| CLEAR CTVM S.A.                                                             | CLEAR                                           |
| 🙈 Default                                                                   | 170.82.68.23:443                                |
| 💩 MetaQuotes Software Corp.                                                 | MetaQuotes                                      |
| 💩 MetaQuotes for BSE                                                        | MetaQuotes                                      |
| NFX Nuclear FX Trading Limited                                              | NuclearFX                                       |
| demo.mt5.clear.com.br                                                       | demo.mt5.clear.com.br                           |
| 歳 mt5.dear.com.br                                                           | <u>mt5.clear.com.br</u>                         |
|                                                                             |                                                 |
|                                                                             |                                                 |

Selecione a opção "Conectar-se a uma conta de negociação existente". Então, preencha seu Nome de usuário e Senha.

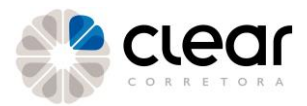

O padrão dos Nomes de usuários na Clear é:

• Se o seu código de cliente possui 5 números:

Conta Real: 10000xxxxx sendo que "xxxxx" é o código de cliente Conta Demo: 10000xxxxx

onde "xxxxx" é o código de cliente.

• Caso o seu código de cliente possua 6 números:

Conta Real: 1000xxxxx sendo que "xxxxx" é o código de cliente Conta Demo: 1090xxxxx

onde "xxxxxx" é o código de cliente.

| Abrir uma Conta                                                                  |                                                                                                    | ?     | ×   |  |  |  |  |  |
|----------------------------------------------------------------------------------|----------------------------------------------------------------------------------------------------|-------|-----|--|--|--|--|--|
| Abrir uma conta<br>Opere com dinheiro                                            | real ou virtual e ganhe experiência                                                                                                    |       |     |  |  |  |  |  |
| <ul> <li>Abrir uma conta</li> <li>Com a ajuda de<br/>fazer isso, você</li> </ul> | i de demonstração para operar com dinheiro virtual sem risco<br>uma conta demo, você poderá aprender a negociar na bolsa de valores e testar suas estratégias.<br>è não arrisca nada, uma vez que estaria usando dinheiro completamente virtual. | Ao    |     |  |  |  |  |  |
| <ul> <li>Abrir uma conta<br/>Contas reais ex<br/>sua identidade.</li> </ul>      | <ul> <li>Abrir uma conta real para negociação ao vivo</li> <li>Contas reais exigem uma prova adicional de identidade. Você precisará fornecer cópias de documentos que comprovem sua identidade.</li> </ul>                                      |       |     |  |  |  |  |  |
| Conectar-se a u                                                                  | ima conta de negociação existente                                                                                                    |       |     |  |  |  |  |  |
| Nome de usuário:                                                                 |                                                                                                    |       |     |  |  |  |  |  |
| Servidor:                                                                        | nt5.dear.com.br ~                                                                                                    |       |     |  |  |  |  |  |
|                                                                                  |                                                                                                    |       |     |  |  |  |  |  |
|                                                                                  | < Voltar Conduir                                                                                                    | Cance | lar |  |  |  |  |  |

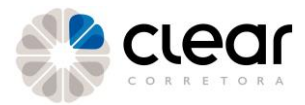

Ao realizar o primeiro acesso, será necessário cadastrar uma nova senha

| Mudar sen | ha principal ? ×                                                                                                    |
|-----------|----------------------------------------------------------------------------------------------------|
| P         | Por motivos de segurança sua senha deve ser alterada.<br>Por favor, crie uma nova senha. Deve ser a mais complexa possível usando 6<br>simbolos: letras minúsculas, maiúsculas e números. |
|           | Login:                                                                                                    |
|           | Nova senha: Exemplo: GetBun72                                                                                                    |
|           | Confirmar senha:                                                                                                    |
|           | OK Cancelar                                                                                                    |

Se a sua senha não atender aos pré requisitos da plataforma, o campo de preenchimento aparecerá em vermelho, como abaixo:

| Mudar senha principal                                                                                                    | ?             | ×     |
|----------------------------------------------------------------------------------------------------|---------------|-------|
| Por motivos de segurança sua senha deve ser alterada.<br>Por favor, crie uma nova senha. Deve ser a mais complexa p<br>símbolos: letras minúsculas, maiúsculas e números. | iossível usai | ndo 6 |
| Login:                                                                                                    |               |       |
| Nova senha: ••••• Exemplo: Ge                                                                                                    | etBun72       |       |
| Confirmar senha:                                                                                                    |               |       |
| OK Cancelar                                                                                                    |               |       |

Quando a senha atender aos critérios, preencha o campo "Confirmar senha" com a mesma senha que preencheu o campo "Nova senha" e clique em OK

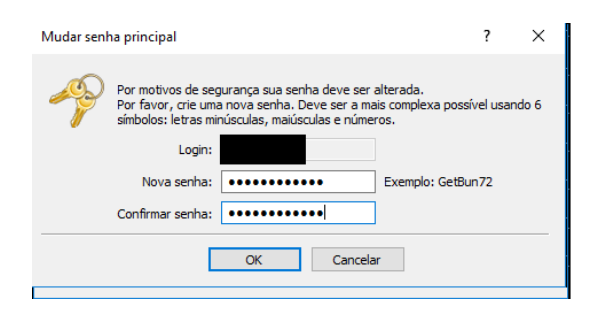

#### Pronto, você já estará conectado no servidor!

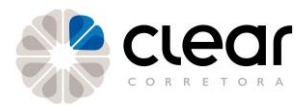

### **Perguntas Operacionais Frequentes**

#### Como alocar garantia?

**Importante!** O MetaTrader é a única plataforma que tem uma aba específica de alocação no Pit. Em todas as outras o cliente deve alocar em Day Trade.

(PIT NOVO)

Clique no botão detalhes (três barras) na parte superior esquerda  $\rightarrow$  Renda Variável  $\rightarrow$  Garantias  $\rightarrow$  Clique em Day Trade e selecione MetaTrader

| Operações / Renda Variável / Garan | tias       |   |                                  |
|------------------------------------|------------|---|----------------------------------|
| Garantias Consolidado              |            |   |                                  |
| Ativos disponíveis:                | MetaTrader | ~ | Garantias para MetaTrader:       |
| DINHEIRO<br>R§ 100.00<br>R§ 85.00  |            |   | DINHEIRO<br>R\$ 0.00<br>R\$ 0.00 |

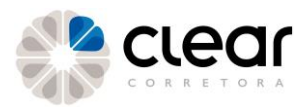

Defina o valor (digitando ou na barra de rolagem) a ser alocado para MetaTrader e envie:

| Disbaire                                |                               |        | $\otimes$ |
|-----------------------------------------|-------------------------------|--------|-----------|
| Dirineiro<br><sub>Deságio:</sub><br>15% |                               |        | 3         |
| Quantidade Livre<br>100                 | Valor Financeiro<br>R\$ 85,00 |        |           |
| Quantidade                              |                               |        | _         |
| o.od                                    | \$                            | Enviar |           |
| Máx: 100,00                             |                               |        |           |
| Valor Financeiro                        |                               |        |           |
|                                         |                               |        |           |

**Atenção!** O módulo MetaTrader é independente dos outros módulos, portanto nenhuma ordem de outro módulo irá impactar operações do MetaTrader 5. As regras de zeragem são iguais ao módulo de Day Trade.

Ao alocar Garantias para MetaTrader, já pode enviar imediatamente as ordens pela plataforma, mesmo que não apareça saldo no MT5, pois ele demora para atualizar. O deságio se deve pelo poder de alavancagem que o módulo Day Trade proporciona, como está operando alavancado precisa de uma proteção para um eventual stop loss. O stop de zeragem compulsória é binário e disparado após o prejuízo intraday igualar ou superar o valor da garantia alocada no módulo de Day Trade considerando o deságio aplicado pela Clear Corretora. Esse deságio pode ser alterado a qualquer momento, sem aviso prévio, conforme a área de risco da Corretora achar necessário. Frisando que por se tratar de operações altamente alavancadas, conforme as condições de mercado (liquidez, volatilidade, leilões, fatos relevantes e etc..) existe a possibilidade do prejuízo superar o valor alocado em garantia. Caso o resultado global dos daytrades alcance perdas financeiras em valor equivalente ou superior aos recursos próprios alocados considerando o deságio no módulo de day trade, todas as posições assumidas serão compulsoriamente zeradas.

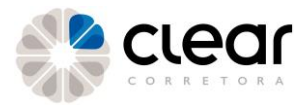

# Como resetar a senha do MetaTarder5?

Para resetar a sua senha da plataforma MetaTrader, acesso o PIT de negociações, clique no lado direito superior onde está o seu código de cliente e clique em "Redefinir senha MetaTrader 5".

| > | P [                                                                  |           | 60147  | ^ |  |  |  |
|---|----------------------------------------------------------------------|-----------|--------|---|--|--|--|
|   | 22                                                                   |           |        |   |  |  |  |
| = | 60147<br>Meus Dados                                                  |           |        |   |  |  |  |
|   |                                                                      |           |        |   |  |  |  |
| = | Pacotes de Corretagem<br>Ferramentas<br>Redefinir senha MetaTrader 5 |           |        |   |  |  |  |
|   |                                                                      |           |        |   |  |  |  |
| = |                                                                      |           |        |   |  |  |  |
|   | Movimentaçõe                                                         | 95        |        |   |  |  |  |
|   | Planos                                                               |           |        |   |  |  |  |
|   | Suitability                                                          |           |        |   |  |  |  |
|   | Impostos                                                             |           |        |   |  |  |  |
|   | Acessar a Vers                                                       | ão Antiga | do Pit |   |  |  |  |
|   | Sair 🕞                                                               |           |        |   |  |  |  |

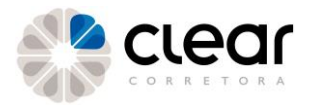

Selecione qual senha você deseja resetar e confirme com a sua assinatura eletrônica. Um e- mail com o seu login e senha será encaminhado para o seu e-mail cadastrado.

| Redefinir senha MetaT                     | rader 5                                        |                                                      |
|-------------------------------------------|------------------------------------------------|------------------------------------------------------|
| Prezado cliente ao utilizar essa funciona | idade uma nova senha padrão será enviada ao se | u e-mail, sendo necessária sua troca posteriormente. |
| MetaTrader 5<br>Conta Real                | MetaTrader 5<br>Conta Demo                     |                                                      |
| Assinatura Eletr. 🖞 Enviar 💽 Salt         | ar                                             |                                                      |

### Como verificar se o servidor do MetaTrader5 está conectado?

Verifique a coluna "Ping" dos servidores. Caso ela esteja "N/A" no servidor desejado, o seu computador não está conectado. É necessário verificar a sua conexão e identificar se o bloqueio está no computador específico ou na rede, fazendo testes em outros computadores e no mesmo computador em outra rede.

#### Meu saldo não está atualizando?

As garantias demoram um pouco para serem atualizadas no MetaTrader. Mas pode operar sempre com base na garantia livre que aparece no Pit, ou seja, você após alocar no Pit a garantia já pode operar normalmente. O saldo que aparece no MetaTrader é apenas visual.

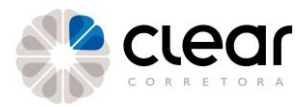

# Como visualizar os ativos que você está posicionado?

Exibir → Caixa de Ferramentas → Negociação

Os ativos que aparecem dentro dessa aba são os ativos nos quais você está posicionado, seja compra ou venda.

Lembre-se que o MetaTrader não é uma plataforma Multicast, portanto ele não enxerga as operações realizadas em outras plataformas. Se você fez uma compra no MetaTrader e fez a venda por outra plataforma, você permanecerá posicionado como "Comprado" no MetaTrader e será necessário solicitar que a sua posição seja ajustada na plataforma.

Para verificar a sua posição no Pit que em MEUS INVESTIMENTOS  $\rightarrow$  METATRADER. No canto direito superior da tela aparecerão suas posições.

| 🔅 😑 Minha Conta / Meus Athos     |   |                                                           |                                     |                                                                                                    |                                    |                              |  |
|----------------------------------|---|-----------------------------------------------------------|-------------------------------------|----------------------------------------------------------------------------------------------------|------------------------------------|------------------------------|--|
| TODOS OS ATIVOS<br>Ativos<br>2   |   | Patrimônio total:<br>R\$ 1.874,72                         | 🎨 clear                             | METATRADER<br>resultado                                                                                                    |                                    | POSIÇÃO ATUAL                |  |
| <sup>Valor</sup><br>R\$ 1.874,72 |   | Saldo final<br>R\$1.874.72<br>Dividendos<br>provisionados | Bloqueado                           | Total de Compra<br>R\$1.144,140,00         Total de \<br>R\$76538           Custo das Posições<br>R\$0,00         Valor da \<br>R\$379,08 | Venda<br>35,00<br>Posição<br>80,00 | WDOC19<br>Posição Atual<br>5 |  |
| RENDA VARIÁVEL                   | 1 | R\$ 0,00                                                  | ng 12-500                           | Custo do Dia<br>R\$ 0,00                                                                                                    |                                    | Posição Atual<br>10          |  |
| RENDA FIXA                       | 1 | METATRADER<br>Qtd. de ativos<br>2                         | Lucro/Prejuízo do dia<br>R\$ 310,00 | R\$ 325,00                                                                                                    |                                    |                              |  |
|                                  |   |                                                           |                                     | CARANTIAS<br>Total<br>R\$1037.07<br>Usado<br>R\$375.00<br>Uve<br>R\$682.07                                                                |                                    |                              |  |

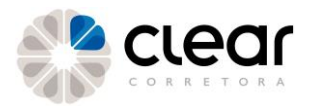

**Importante!** No caso de divergências entre as informações que constam na Plataforma e no PIT de Negociação, como por exemplo, posição, status da ordem e resultado, a informação válida e que deve ser considerada é aquela que consta do PIT de Negociação. A informação que consta na Plataforma deve ser desconsiderada e em caso de dúvidas o investidor poderá entrar em contato com a mesa de operações para confirmar a sua posição atual. Nenhuma indenização será devida no caso de prejuízos por conta de divergências entre a Plataforma e PIT de Negociação, sendo que caberá ao investidor, antes de efetivar qualquer operação, confirmar as informações diretamente no PIT de Negociação

### O MetaTrader 5 é compatível com o Mac?

Na Clear não disponibilizamos MetaTrader 5 para Mac.

### É possível utilizar o MT5 no LINUX?

Não é possível. A plataforma MetaTrader 5 é imcompatível com o Linux.

# O MetaTrader 5 é compatível com com a versão 32 bits?

O MT5 é compatível somente com a versão 64 bits.

### É possível operar por robôs?

Na Clear não é possível operar via robôs através do MetaTrader.

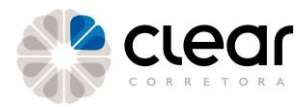

### Posso operar Swing Trade pelo MetaTrader 5?

A plataforma MetaTrader é somente para operações Day Trade.

# Onde posso visualizar o meu lucro/ prejuízo?

O lucro ou prejuízo bruto no dia, do MT5, aparece no Pit de Negociação, em Meus Investimentos  $\rightarrow$  METATRADER.

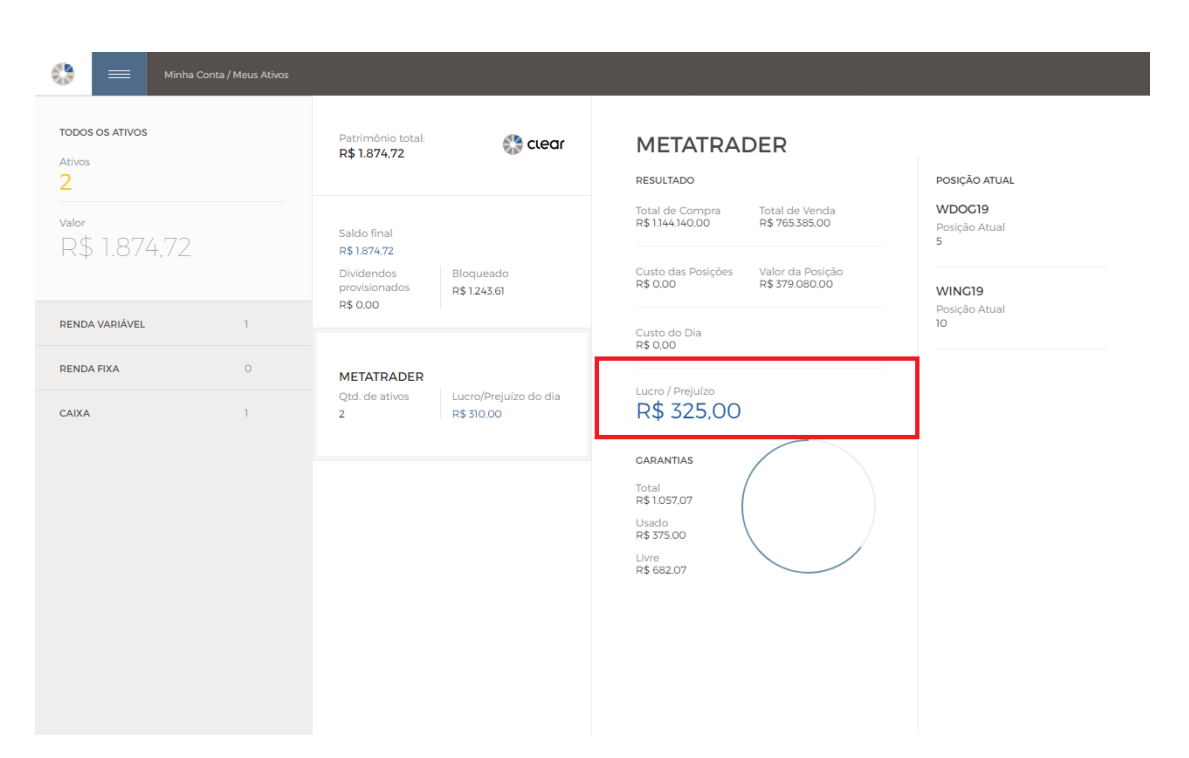

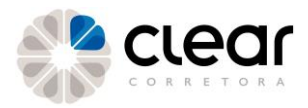

# As ordens enviadas no MT5 aparecem no Pit?

Para verificar suas ordens enviadas através do MetaTrader no PIT clique no símbolo da Clear no canto esquerdo superior  $\rightarrow$  Ordens

| Operações / Ordens   |                                                                                        |                                                                                      |   |
|----------------------|----------------------------------------------------------------------------------------|--------------------------------------------------------------------------------------|---|
| Filtro               |                                                                                        |                                                                                      |   |
| Procurar Ordem Q     | MetaTrader                                                                             |                                                                                      | Ø |
| O PRODUTOS LIMPAR    | Venda (j                                                                               | Compra                                                                               |   |
| Todos Renda Fixa     | WINC19         BOYESTA // MITH           Valor         Qtd.           95,425         5 | WINC19         acvess // MRI           Valor         Qtd.           96.345         5 |   |
| Day Trade MetaTrader | © Executada                                                                            | © Executada                                                                          |   |
| Termo                | Compra (i)                                                                             | Venda (i)                                                                            |   |
| PERÍODO LIMPAR       | Valor Qtd.<br>96.325 5                                                                 | Valor Qtd.<br>95.275 5                                                               |   |
| 18/01/2019           | 🛇 Executada                                                                            | ⊗ Executada                                                                          |   |

### Posso zerar minha posição no Pit?

Não é possível zerar a posição aberta pelo MetaTrader através do Pit de Negociações. Caso necessite zerar sua posição e não esteja conseguindo através da plataforma, entre em contato com a Mesa de Operações e solicite a zeragem.

### O MetaTrader enxerga a zeragem feita pela Mesa?

A plataforma MetaTrader não enxerga nenhuma ordem enviada por outro canal. Caso seja stopado por falta de garantia por exemplo, a plataforma continuará mostrando posição até que a posição seja excluída pela Corretora.

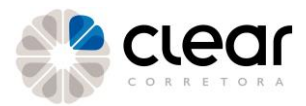

Material elaborado pela Mesa de Operações da Clear.

#### Atenciosamente, Clear Corretora

#### DISCLAIMER

Toda comunicação através da rede mundial de computadores está sujeita a interrupções ou atrasos, podendo impedir ou prejudicar o envio de ordens ou a recepção de informações atualizadas. A XP Investimentos CCTVM S.A., eximese de responsabilidade por danos sofridos por seus clientes decorrentes de falha de serviços disponibilizados por terceiros, incluindo, mas não se limitando, à aqueles conexos à rede mundial de computadores. Em caso de indisponibilidade da ferramenta de negociação on-line, as negociações deverão ser realizadas por telefone diretamente com a mesa de operações. A venda de ativos cuja aquisição ainda não teve seu processo de liquidação finalizado gera riscos de falhas passíveis de multa e/ou chamadas de margem pela CBLC e pela XP Investimentos CCTVM S.A. A marca Clear é da XP Investimentos CCTVM S.A., que é uma instituição financeira autorizada a funcionar pelo Banco Central do Brasil.

Este relatório de análise foi elaborado pela Clear Corretora ("Clear"), uma marca da XP Investimentos CCTVM S.A. ("XP") de acordo com todas as exigências previstas na Instrução CVM nº 483, de 6 de julho de 2010, tem como objetivo fornecer informações que possam auxiliar o investidor a tomar sua própria decisão de investimento, não constituindo qualquer tipo de oferta ou solicitação de compra e/ou venda de qualquer produto. As informações contidas neste relatório são consideradas válidas na data de sua divulgação e foram obtidas de fontes públicas. A Clear e XP não se responsabilizam por qualquer decisão tomada pelo cliente com base no presente relatório.

Este relatório foi elaborado considerando a classificação de risco dos produtos de modo a gerar resultados de alocação para cada perfil de investidor. O(s) signatário(s) deste relatório declara(m) que as recomendações refletem única e exclusivamente suas análises e opiniões pessoais, que foram produzidas de forma independente, inclusive em relação à Clear e XP e que estão sujeitas a modificações sem aviso prévio em decorrência de alterações nas condições de mercado, e que sua(s) remuneração(es) é(são) indiretamente influenciada por receitas provenientes dos negócios e operações financeiras realizadas pela Clear e XP.

O analista responsável pelo conteúdo deste relatório e pelo cumprimento da Instrução CVM nº 483/10 está indicado acima, sendo que, caso constem a indicação de mais um analista no relatório, o responsável será o primeiro analista credenciado a ser mencionado no relatório. Os analistas da Clear estão obrigados ao cumprimento de todas as regras previstas no Código de Conduta da APIMEC para o Analista de Valores Mobiliários e na Política de Conduta dos Analistas de Valores Mobiliários do Grupo XP.